# **Twinfield koppeling**

Als je Twinfield gebruikt en bent gemigreerd naar FRM Webbased, is het belangrijk om zelf enkele stappen te ondernemen voordat de koppeling actief is. In deze handleiding leggen we uit welke acties je moet uitvoeren om de koppeling met Twinfield succesvol in te stellen.

## Wat doet deze koppeling?

De Twinfield-koppeling zorgt ervoor dat alle facturen die in FRM Webbased worden aangemaakt, automatisch naar Twinfield worden geëxporteerd. We adviseren om deze koppeling in overleg met je accountant te configureren. De automatische koppeling is zodanig ontworpen dat de omzet wordt geboekt op basis van de behandeldatum en per behandelaar in Twinfield.

## Instellen van de koppeling in FRM Webbased

De koppeling wordt ingesteld in de tab Instellingen:

Klik op Koppelingen

Kies bij de tab algemeen TwinfieldApi

Er verschijnt in de balk een extra tab TwinfieldApi

| MONITORED REHAB SYSTEMS  | Stambestanden Agenda Patiënt FysioRoadmap |
|--------------------------|-------------------------------------------|
| 🔅 Programma instellingen | & Koppelingen ( Wiizigen                  |
| 💄 Gebruikersbeheer       | S Roppetingen / Wijzigen                  |
| 💮 Gebruikersgroepen      | Twinfield koppeling                       |
| Instituutbeheer          | Algemeen Prems TwinfieldApi               |
| L Apparaatbeheer         | ZorgMail                                  |
| ୧୫ Koppelingen           | ✓ Prems                                   |
|                          | Zorgvergoeding                            |
|                          | Factoring                                 |
|                          | V TwinfieldApi                            |
|                          |                                           |
|                          |                                           |
|                          |                                           |

Klik op de TwinfieldApi tab om de koppeling in te stellen.

| Kies voor  | Toevoegen       |         |
|------------|-----------------|---------|
| Het volgen | de scherm verso | shijnt: |
| Twinfield  | d / Nieuw       | ×       |
| Administ   | tratienummer    |         |
|            |                 |         |

Vul het administratienummer van Twinfield in. Je vindt het administratienummer in Twinfield onder 'Code'.

Na het invoeren van het juiste administratienummer kan je jezelf authentiseren.

Het volgende scherm verschijnt:

| FysioRoadmap is requesting your permission                                  |  |
|-----------------------------------------------------------------------------|--|
| Uncheck the permissions you do not wish to grant.                           |  |
| Personal Information                                                        |  |
| ☑ Your user identifier (required)<br>Your user identifier                   |  |
| Solution User<br>Know who you are on Twinfield Accounting                   |  |
| Application Access                                                          |  |
| ✓ Organisation Profile<br>View your organisational information              |  |
| ✓ Organisation User<br>View your basic profile information                  |  |
| ✓ Offline access<br>These permissions will be allowed while you are offline |  |
| Remember My Decision                                                        |  |

Kies voor 'Yes, allow' zoals hierboven aangegeven.

Het volgende lege scherm verschijnt:

| Algemeen          | ZorgMail Prems TwinfieldApi                 |           |           |                     |                 |                                |
|-------------------|---------------------------------------------|-----------|-----------|---------------------|-----------------|--------------------------------|
| Administratie     | TEST_FRM                                    | ٩         | Toevoegen |                     |                 | C Synchroniseren met Twinfield |
| Algemeen          |                                             | BTW codes |           | Grootboekrekeningen | Omzetrekeningen |                                |
| Verkoopdagboek    |                                             | BTW o%    |           | Verzekeraars        | Verzekeraars    |                                |
| Memoriaaldagboek  |                                             | BTW Laag  |           | Particulieren       | Particulieren   |                                |
| Soort boeking     | Concept J                                   | BTW Hoog  |           | Artikelen           | Tussenrekening  |                                |
|                   |                                             |           |           | Abonnementen        |                 |                                |
|                   |                                             |           |           | Diensten            |                 |                                |
|                   |                                             |           |           |                     |                 |                                |
| API instellingen  |                                             |           |           |                     |                 |                                |
| Betalingstermijn  | dagen                                       |           |           |                     |                 |                                |
|                   | Gebruik projecten voor vestiging informatie |           |           |                     |                 |                                |
| 🙁 Administratie w |                                             |           |           |                     |                 |                                |

Vul de velden zoals deze in Twinfield staan, zorgvuldig in. Zie onderstaande ingevulde voorbeeld en de uitleg onder het voorbeeld.

#### Let op!

Na het invullen van de velden, klik op 'Synchroniseren met Twinfield' rechtsboven in het scherm. Doe je dit niet dan gaat de export naar Twinfield niet foutloos.

| Algemeen 2       | ZorgMail Prems   | TwinfieldApi         |         |       |   |           |                     |      |                 | /    |                                |
|------------------|------------------|----------------------|---------|-------|---|-----------|---------------------|------|-----------------|------|--------------------------------|
| Administratie    | TEST_FRM         |                      |         |       | ţ | Toevoegen |                     |      |                 |      | C Synchroniseren met Twinfield |
| Algemeen         |                  |                      | BTW co  | des   |   |           | Grootboekrekeninger |      | Omzetrekeningen |      | $\checkmark$                   |
| Verkoopdagboek   | VRK              |                      | BTW o?  | 6 VN  |   |           | Verzekeraars        | 1300 | Verzekeraars    | 8000 |                                |
| Memoriaaldagboek | MEMO             |                      | BTW La  | ag VL |   |           | Particulieren       | 1301 | Particulieren   | 8001 |                                |
| Soort boeking    | Concept 4        |                      | BTW Ho  | V21   |   |           | Artikelen           | 1300 | Tussenrekening  | 1440 |                                |
|                  |                  |                      |         |       |   |           | Abonnementen        | 1300 |                 |      |                                |
|                  |                  |                      |         |       |   |           | Diensten            | 1300 |                 |      |                                |
|                  |                  |                      |         |       |   |           |                     |      |                 |      |                                |
| API instellingen |                  |                      |         |       |   |           |                     |      |                 |      |                                |
| Betalingstermijn | 30               | lagen                |         |       |   |           |                     |      |                 |      |                                |
|                  | Gebruik projecte | n voor vestiging inf | ormatie |       |   |           |                     |      |                 |      |                                |
| 0                |                  |                      |         |       |   |           |                     |      |                 |      |                                |

#### Twinfield API gegevens

| Algemeen         |                                                     |
|------------------|-----------------------------------------------------|
| Verkoopdagboek   | De code die gebruikt wordt voor het verkoopdagboek  |
| Memoriaaldagboek | De code die gebruikt wordt van het memoriaaldagboek |
| Soort boeking    | Wij raden aan om voor 'Concept' te kiezen           |

#### **BTW codes**

| BTW 0%  | De verkorte naam van de "VERKOOP BTW 0%" code  |
|---------|------------------------------------------------|
| BTW 9%  | De verkorte naam van de "VERKOOP BTW 9%" code  |
| BTW 21% | De verkorte naam van de "VERKOOP BTW 21%" code |

De BTW codes moeten beschikbaar zijn in je Twinfield administratie ook als je niet BTW plichtig bent. De automatische koppeling werkt anders niet. Je kunt de beschikbare BTW codes in Twinfield vinden in de sectie: Instellingen - Administratie instellingen - BTW

|  | VH | Verkoop BTW hoog | Verkoop | 01/01/2012 |
|--|----|------------------|---------|------------|
|  | VL | Verkoop BTW laag | Verkoop | 01/01/2019 |
|  | VN | Verkoop BTW 0%   | Verkoop | 01/01/2000 |

Zijn er geen codes zichtbaar? Maak dan in overleg met je accountant de BTW codes aan in de administratie.

#### Hoe maak je een BTW code in de administratie aan?

- Ga naar Instellingen administratie-instellingen BTW
- · Kies aan de rechterkant van je scherm 'nieuwe btw-code'
- Vul in het eerste scherm de code in: bijvoorbeeld 'VL'
- · Geef aan of de BTW code geldt voor 'verkoop' of 'inkoop'
- Vul bij 'naam' de naam van de BTW in: bijvoorbeeld 'Verkoop BTW Laag'
- · Kies rechts onderaan het scherm 'Opslaan en tarief toevoegen'
- Vul het volgende veld in:

| Datum         | 18/09/2019 | <b></b> |
|---------------|------------|---------|
| Percentage    | 0,00       | x       |
| • Naam        |            |         |
| Verkorte naam |            |         |

- Rekening
- Percentage
- BTW groep

Kies de juiste grootboek rekening voor deze BTW code Vul het percentage van de btw-code in: bijvoorbeeld 0% Koppel de juiste BTW groep voor deze BTW code

Klik op opslaan

#### Grootboekrekeningen

| Verzekeraars  | De grootboekrekening waarop de fysiotherapie declaraties naar<br>de zorgverzekeraar worden geboekt. |
|---------------|----------------------------------------------------------------------------------------------------|
| Particulieren | De grootboekrekening waarop de fysiotherapie facturen naar particulieren worden geboekt.            |
| Artikelen     | De grootboekrekening waarop de artikelfacturen worden geboekt                                       |
| Abonnementen  | De grootboekrekening waarop de abonnement facturen worden geboekt                                   |
| Diensten      | De grootboekrekening waarop de dienstfacturen worden<br>geboekt                                     |

Deze splitsing komt voort uit voorgaande versies van boekhoudprogramma's. Je kan voor Twinfield kiezen om voor alle onderdelen 1300 in te vullen.

| Omzetrekeningen |                                                                                                    |
|-----------------|----------------------------------------------------------------------------------------------------|
| Verzekeraars    | De omzetrekening voor de fysiotherapie declaraties naar de zorgverzekeraar                                                                                                    |
| Particulieren   | De omzetrekening voor de fysiotherapie facturen naar particulieren                                                                                                    |
| Tussenrekening  | De omzetboekingen worden op factuurdatum geboekt op deze<br>tussenrekening (balansrekening) via het verkoopdagboek en<br>automatisch via het memoriaaldagboek verantwoord op de<br>omzetrekening in de periode van de behandeldatum, waarbij de<br>behandelaar als kostenplaats wordt geregistreerd. |

Let op! De omzetrekening voor abonnementen, artikelen en diensten moet je ook instellen bij de stambestanden. Doe je dit niet dan krijg je een foutmelding.

Vestiging informatie Wanneer je dit veld kiest, zie je de vestiging ook in Twinfield

#### Algemene instellingen in Twinfield

Alle dimensies worden aangemaakt volgens het formaat zoals vastgelegd in het dimensietype. De dimensies zijn de grootboekrekeningen voor Balans en Winst & Verlies, Debiteuren, Crediteuren, Kostenplaatsen, Activiteiten, Vaste activa (Classic vaste activa module) en Projecten.

| Algemeen        |                       |   |
|-----------------|-----------------------|---|
| Code            | BAS                   | c |
| Naam            | Balans                | N |
| Verkorte naam   | Balans                | v |
| Formaat         | [0-3][0-9][0-9][0-9]  | F |
| Niveaus         |                       | F |
| Financieel      | niveau 1 🗸 🗸          | U |
| Uren & onkosten | Niet beschikbaar \vee | v |
| Vaste activa    | Niet beschikbaar 😒    | F |
|                 |                       |   |

| Algemeen        |                                                                            |                  |  |
|-----------------|----------------------------------------------------------------------------|------------------|--|
| Code            | DEB                                                                        |                  |  |
| Naam            | Debiteuren                                                                 |                  |  |
| Verkorte naam   | Debiteuren                                                                 |                  |  |
| Formaat         | [0-9][0-9][0-9][0-9][0-9]                                                  | [[0-9][0-9][0-9] |  |
| Niveaus         |                                                                            |                  |  |
| Financieel      | niveau 2 🛛 🗸                                                               |                  |  |
| Uren & onkosten | Niet beschikbaar $ \! \! \! \! \! \! \! \! \! \! \! \! \! \! \! \! \! \! $ |                  |  |
| Vaste activa    | Niet beschikbaar $ \! \! \! \! \! \! \! \! \! \! \! \! \! \! \! \! \! \! $ |                  |  |
| Facturatie      | Niet beschikbaar $ \smallsetminus $                                        |                  |  |
| Adreslabels     |                                                                            |                  |  |
| Label 1         | Tav                                                                        |                  |  |
| Label 2         | Adres                                                                      |                  |  |
| Label 4         | BTW nummer                                                                 |                  |  |
| Label 5         | KVK nummer                                                                 |                  |  |
| < Tenus         | Onelana                                                                    | Manufildaran     |  |
| < rerug         | opsiaan                                                                    | verwijderen      |  |

.

Dimensietypen

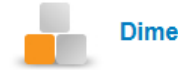

#### Dimensietypen

| Algemeen        |                                   | Di              | Dimensietypen         |             |  |  |  |  |
|-----------------|-----------------------------------|-----------------|-----------------------|-------------|--|--|--|--|
| Code            | KPL                               |                 |                       |             |  |  |  |  |
| Naam            | Kostenplaatsen                    | Algemeen        |                       |             |  |  |  |  |
| Verkorte naam   | Kostenplaatsen                    | Code            | PRJ                   |             |  |  |  |  |
| Formaat         |                                   | Naam            | Projecten Projecten   |             |  |  |  |  |
| Tomaat          | [4][0-3][0-3][0-3][0-3][0-3][0-3] | Verkorte naam   |                       |             |  |  |  |  |
| Niveaus         |                                   | Formaat         | P[0-9][0-9][0-9][0-9] |             |  |  |  |  |
| Financieel      | niveau 2 🗸 🗸                      | Niveaus         |                       |             |  |  |  |  |
| Uren & onkosten | Niet beschikbaar 🗸                | Financieel      | niveau 3 🗸 🗸          |             |  |  |  |  |
| Vaste activa    | Niet beschikbaar 🗸                | Uren & onkosten | niveau 1 🗸 🗸          |             |  |  |  |  |
| Facturatie      | Niet beschikbaar 🗸                | Vaste activa    | Niet beschikbaar 🗸    |             |  |  |  |  |
|                 |                                   | Facturatie      | Niet beschikbaar 🗸    |             |  |  |  |  |
| < Terug         | Opslaan Verwijderen               | < Tonia         | Opelaan               | Venviideren |  |  |  |  |

# Is je export mislukt?

Als een export is mislukt, doe je het volgende:

| 20260000092 | 06-11-2024 | Abonnement - Factuur - Automatisch, Incasso | 盫 | € 299.75 | × Export mislukt | ••• |
|-------------|------------|---------------------------------------------|---|----------|------------------|-----|
|             |            |                                             |   |          |                  |     |

Klik met je rechtermuisknop op de bepaalde factuur of facturen en kies:

Exporteer geselecteerde(n) naar Twinfield. Zie hieronder:

| 202600000092 | 06-11-2024 | Abonnement - Factuur - Automatisch, Incasso               | Factuur openen                                       | 畲 | € 299.75  | * Export mislukt                 |  |
|--------------|------------|-----------------------------------------------------------|------------------------------------------------------|---|-----------|----------------------------------|--|
| 20260000091  | 06-11-2024 | Therapie - Correctiefactuur (20260000086) - Anderzorg NV. | Download factuur                                     |   | € -108,00 | <ul> <li>Geëxporteerd</li> </ul> |  |
| 20260000090  | 06-11-2024 | Abonnement - Factuur - Automatisch, Incasso               | Toon exportfouten     Exporteer alles naar Twinfield | 畲 | € 336.05  | Geéxporteerd                     |  |
| 20260000089  | 06-11-2024 | Abonnement - Creditfactuur - Automalisch, Incasso         | G+ Exporteer geselecteerde(n) naar Twinfield         | 畲 | € -336.05 | ✓ Geéxporteerd                   |  |
| 20260000088  | 06-11-2024 | Abonnement - Factuur - Automatisch, Incasso               | Nieuw bericht     Nieuwe actie                       | 盦 | € 336.05  | Geéxporteerd                     |  |